## <u>Configuring Eclipse to use the SWT Libraries and Running an SWT-based</u> <u>Application:</u>

- Download the .zip of SWT 3.1 for your platform For Windows, you should download a zip file named "swt-3.1-win32-win32-x86.zip" by visiting http://www.eclipse.org/downloads/download.php?file=/eclipse/downloads/dro ps/R-3.1-200506271435/swt-3.1-win32-win32-x86.zip and choosing a mirror (e.g. [Israel] NSA Internet & Security Ltd.). For other platforms go to http://download.eclipse.org/eclipse/downloads/drops/R-3.1-200506271435/index.php
- Follow the instructions in <u>http://www.eclipse.org/swt/eclipse.php</u> <u>Note</u>: To open the properties dialog of your Java project, click right click on you project in the package explorer view.